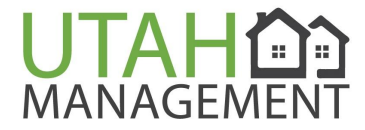

## **Home Owner**

**NOTICE:** Auto Payment Setup

After you have setup your account you can setup your auto payment for easy HOA payments.

## Setup your Auto Payment (eCheck).

Homeowners can submit payments online via eCheck through their Online Portals for dues, or other charges. eCheck payments are a direct withdrawal from your bank account.

1 - On the Home or Payments tab, tenants/homeowners click Pay Now to make a one-time or auto payment.

| HELLO Ó          |                                                                                      |                                                  | PROPERTY ADDRESS 820 W G St., San Diego, CA 92101   Log Out                                                      |
|------------------|--------------------------------------------------------------------------------------|--------------------------------------------------|----------------------------------------------------------------------------------------------------|
| Calderon<br>Home | Home                                                                                 |                                                  |                                                                                                    |
| Payments         | Protect your belongings with r                                                       | renters insurance. <u>Available for purchase</u> | e here.                                                                                                    |
| Maintenance      | Your Current Balance                                                                 |                                                  | 🖀 Renters Insurance                                                                                              |
| Contact Us       | \$479.00                                                                             |                                                  | Powered by AppFolio Insurance Services<br>Renters insurance is now available for purchase in your online portal. |
| Shared Documents | Next bill due on July 01, 2021                                                       |                                                  | Purchase Renters Insurance Learn More                                                                            |
| Insurance        | Pay Now                                                                              | Set Up Autopay                                   |                                                                                                    |
| Property Details | July (This Month)                                                                    |                                                  | Maintenance Requests                                                                                             |
| Account Profile  | Description                                                                          | Amount                                           | Request Maintenance                                                                                              |
| Help             | July 2021<br>Due on 07/01/2021                                                       | \$479.00                                         | You currently do not have any open maintenance requests.                                                         |
|                  | Total Balance                                                                        | \$479.00                                         |                                                                                                    |
|                  |                                                                                      |                                                  |                                                                                                    |
|                  |                                                                                      |                                                  |                                                                                                    |
|                  | Interwest Management<br>(805) 555-1212<br>Visit Our Website · Help · Terms · Privacy |                                                  | Oppfolio           PROPERTY MANAGER                                                                              |

801.605.3000 utahmanagement.com South Ogden, UT 84403

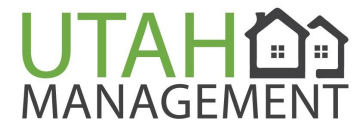

2 - Select Pay via eCheck (direct withdrawal from bank account) as your payment method.. Enter their payment information, then click **Continue**.

| HELLO Ó<br>Alexander |                                                                   | PROPERTY ADDRESS 820 W G St., San Diego, CA 92101   Log Out |
|----------------------|-------------------------------------------------------------------|-------------------------------------------------------------|
| Calderon<br>Home     | Pay via Card Pay via eCheck                                       |                                                             |
| Payments             | 1 Online payments have industry standard transaction fees.        |                                                             |
| Maintenance          | If you pay directly from your bank account, we'll waive the fees. |                                                             |
| Contact Us           | Account Holder                                                    |                                                             |
| Shared Documents     | Select account type *                                             |                                                             |
| Insurance            | Business or Commercial                                            |                                                             |
| Property Details     | First Name * Account Holder                                       |                                                             |
| Account Profile      | Last Name *                                                       |                                                             |
| Help                 | Account Holder                                                    |                                                             |
|                      | Account Information                                               |                                                             |
|                      | Where can I find this information?                                |                                                             |
|                      | Routing Number *                                                  |                                                             |
|                      | Routing Number                                                    |                                                             |
|                      | Account Number *                                                  |                                                             |
|                      | Account Number                                                    |                                                             |
|                      | Confirm Account Number *                                          |                                                             |
|                      | Account Number                                                    |                                                             |
|                      | This account is *                                                 |                                                             |
|                      | Checking     Savings                                              |                                                             |
|                      |                                                                   |                                                             |
|                      | Save this payment method                                          |                                                             |
|                      | Continue Cancel Payment                                           |                                                             |

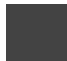

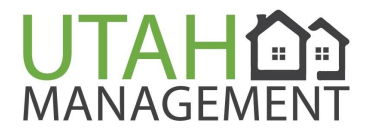

3 - Select your **Payment Date** and review payment information for accuracy. To make a one time payment make sure that One Time Payment is selected, if you want to set up auto payment on a recurring schedule (recommended), then click the Autopay link. To finalize click Make This Payment Now or to Setup

| HELLO Ó<br>Alexander<br>Calderon | PROPERTY ADDRESS 820 W G St., San Diego, CA 92101   L<br>MANAGEMENT                                                                                                    | _og Out |
|----------------------------------|----------------------------------------------------------------------------------------------------|---------|
| Home                             | Make a Payment                                                                                                    |         |
| Payments                         | Payment Method Verify Details Confirmation                                                                                                    |         |
| Maintenance                      |                                                                                                    |         |
| Contact Us                       | Choose Payment Amount and Date                                                                                                    |         |
| Shared Documents                 | One-time Fayment Autopay                                                                                                    |         |
| Insurance                        | \$479.00 Charge Details                                                                                                    |         |
| Property Details                 | Next bill due on 08/01/2021                                                                                                    |         |
| Account Profile                  | When should this payment be made?                                                                                                    |         |
| Help                             | 08/3/2021                                                                                                    | 苗       |
|                                  | How much do you want to pay?    Full Balance (\$479.00)     Summer Amount:    \$479.00    Transaction Fee    \$0.00   You are about to pay  \$479.00                                                                                                    |         |
|                                  | S47 5.00       Change Payment Method         Make This Payment Now       Change Payment Method         By clicking the button "Make This Payment Now", I hereby authorize AppFolio, Inc. to initiate an electronic payment in the amount and as otherwise described above. The terms of such payment are set forth in the Terms of Service, which I hereby agree to. | ē.      |

You will be able to choose the frequency (Monthly, Quarterly, or yearly) of your auto payment and also the day of the month you want the payment to be transferred.

Review payment information for accuracy. Now you will click Make This Payment Now to finalize.

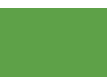

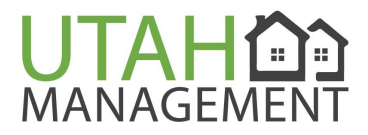

4 - You will see a confirmation screen and receive an email once the payment is successfully submitted. Please wait a few days for the payment to process and the funds to clear your account. If your did not receive a confirmation email, your payment was not received and you will need to repeat this process.

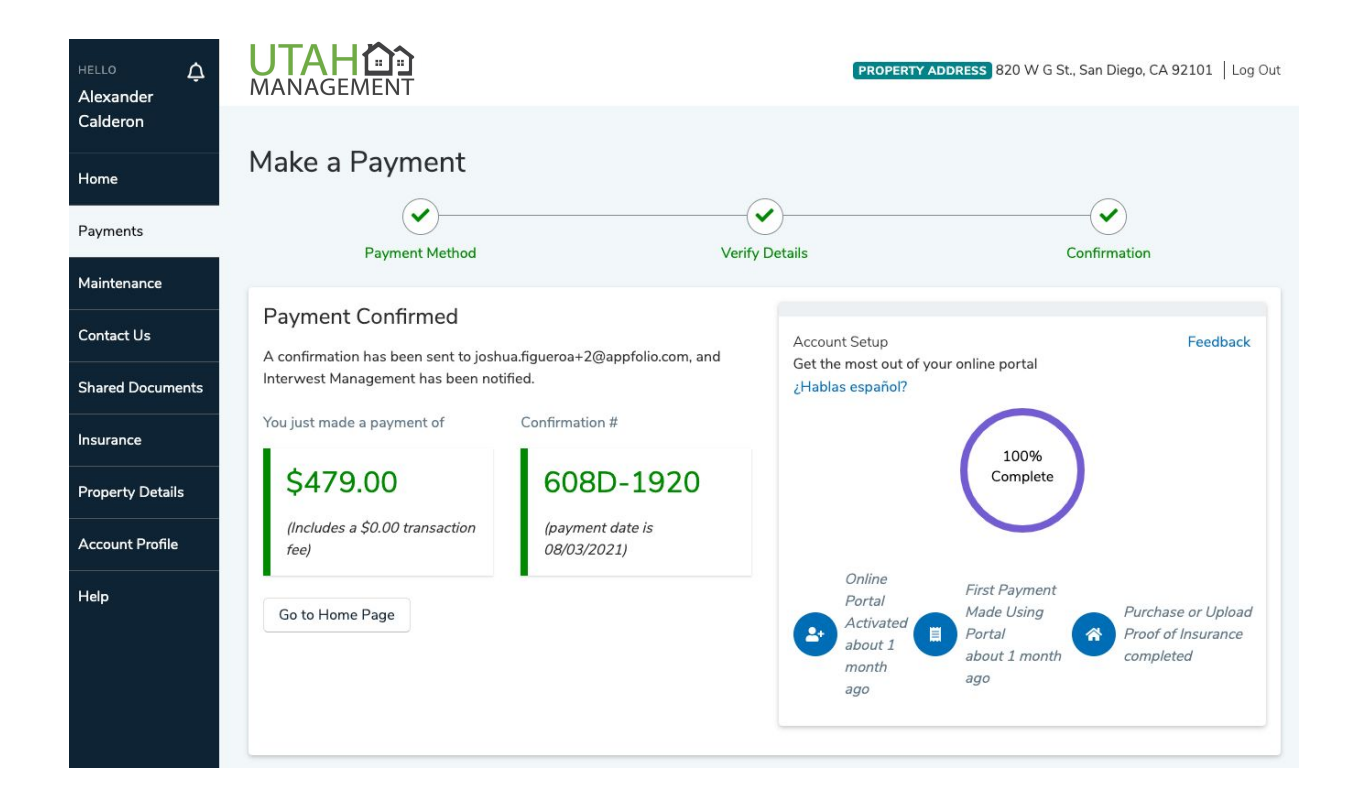

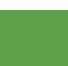